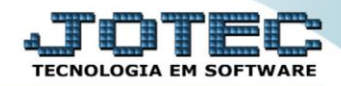

## RELATÓRIO DE EXTRATO BANCÁRO CBREDREEB

Explicação: Detalha os lançamentos de cada conta bancária, comparando os débitos e créditos com o saldo anterior e informando um saldo disponível após comparação. Informa também se há cheque(s) em aberto, que consequentemente não estão inseridos no saldo. O relatório pode ser emitido em formato sintético (resumido) ou analítico (detalhado).

## > Para realizar essa operação acesse o módulo: Bancos.

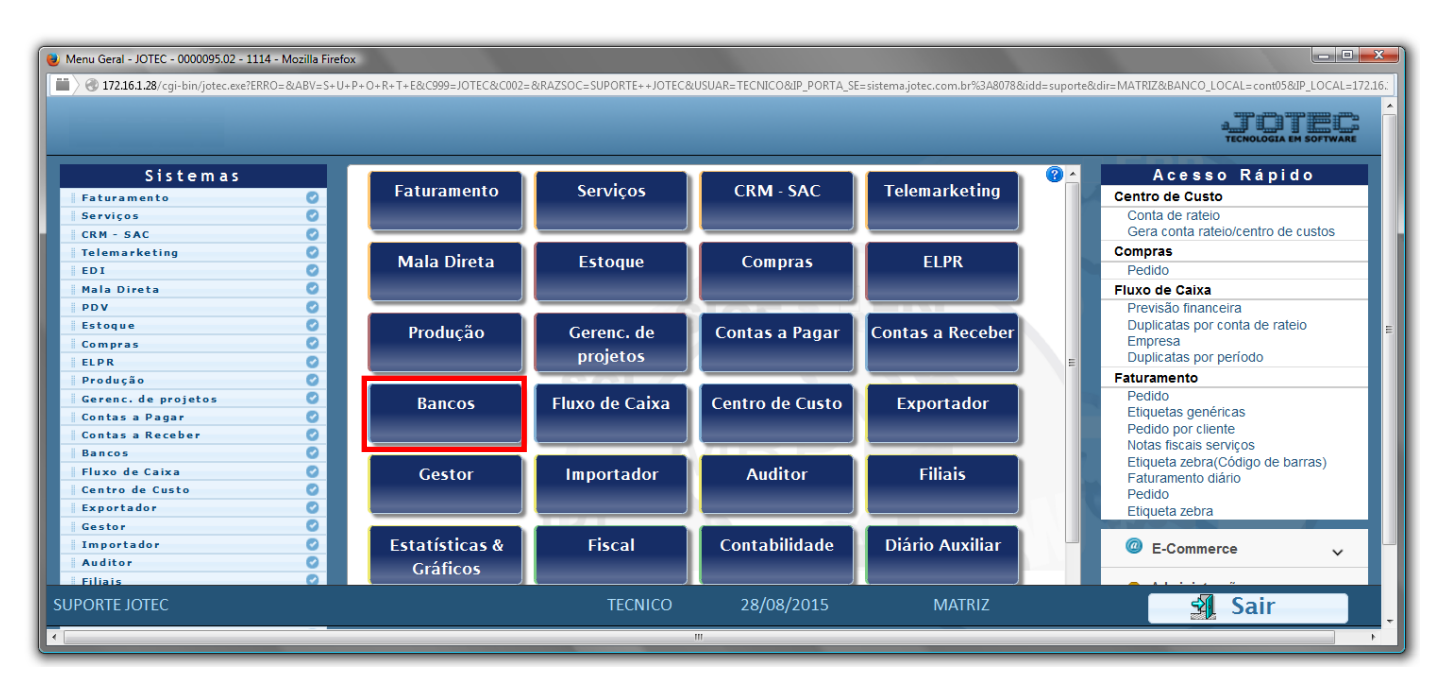

Em seguida acesse: *Relatório > Extrato bancário*.

| 🕘 Menu do Controle Bancário - JOTEC - jtcbme01 - 0000034 - Mozilla Firefox |                                      |                                     |                      |        |  |  |  |  |  |
|----------------------------------------------------------------------------|--------------------------------------|-------------------------------------|----------------------|--------|--|--|--|--|--|
| 172.16.1.28/cgi-bin/jtcbme01.exe?PROG=jotec                                |                                      |                                     |                      |        |  |  |  |  |  |
|                                                                            |                                      |                                     |                      |        |  |  |  |  |  |
| Sistemas                                                                   | <u>A</u> rquivo A <u>t</u> ualização | <u>C</u> onsulta R <u>e</u> latório |                      | BANCOS |  |  |  |  |  |
| Faturamento 🕑 📤                                                            | Extratos                             | Diversos                            |                      |        |  |  |  |  |  |
| Serviços 🛛 🗧                                                               |                                      |                                     |                      |        |  |  |  |  |  |
| CRM - SAC                                                                  | Extrato bancario                     | Lançamentos                         |                      |        |  |  |  |  |  |
| Telemarketing 📀                                                            | Extrato de aplicaçõ                  | ões Aplicações                      |                      | E      |  |  |  |  |  |
| Mala Direta 📀                                                              | Extrato de conta de                  | le rateio Resumo de saldos          |                      |        |  |  |  |  |  |
| Estoque 📀                                                                  | Extratos de cheque                   |                                     |                      |        |  |  |  |  |  |
| Compras 📀                                                                  |                                      |                                     |                      |        |  |  |  |  |  |
|                                                                            |                                      |                                     |                      |        |  |  |  |  |  |
| Suporte eletrônico                                                         |                                      | B-Contas bancárias                  | E-Extrato bancário   |        |  |  |  |  |  |
| E Treinamento                                                              |                                      | L-Lançamentos                       | D-Emissão de cheques |        |  |  |  |  |  |
| Melhorando sua empre <u>sa</u>                                             |                                      | N-Confirm.depósito                  | F-Menu Inicial       |        |  |  |  |  |  |
|                                                                            |                                      |                                     |                      |        |  |  |  |  |  |
| SUPORTE JOTEC                                                              |                                      | TECNICO 08/09/2015                  | MATRIZ               |        |  |  |  |  |  |

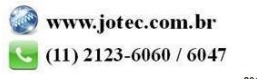

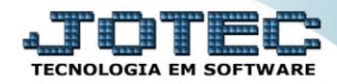

- Será aberta a tela, conforme abaixo.
- Selecione o (1)Tipo de extrato "Sintético ou Analítico", selecione os (2)Lançamentos, nos casos (<u>Todos /</u> <u>Compensados / Não compensados</u>), informe a (3)Conta bancária "inicial e final" e informe as (4)Datas: Data de lançamento e Data de compensação "iniciais e finais" a serem consideradas na emissão do relatório.
- > Selecione a (5) Opção/Flag desejada na impressão.
- > Clique no ícone da *"Impressora"* para emitir o relatório.

| ( | 😻 Extrato de contas bancárias - JOTEC - jtcble06.html - 0000040.00 - Mozilla Firefox |  |  |  |  |  |  |  |  |
|---|--------------------------------------------------------------------------------------|--|--|--|--|--|--|--|--|
|   | 172.16.1.28/cgi-bin/jtcble06.exe                                                     |  |  |  |  |  |  |  |  |
|   |                                                                                      |  |  |  |  |  |  |  |  |
|   | Tipo de extrato — Lançamentos _ 2                                                    |  |  |  |  |  |  |  |  |
| I | Sintético Analitico Todos O Compensados Não compensados                              |  |  |  |  |  |  |  |  |
|   | Conta Bancária<br>Inicial<br>Final zzzzzzzzzzzzzzzzzzzzzzzzzzzzzzzzzzzz              |  |  |  |  |  |  |  |  |
|   | Imprime informações sobre os cheques 4   Imprime cód. duplicata e cliente/fornec. 4  |  |  |  |  |  |  |  |  |
|   | Linhas por página: 55                                                                |  |  |  |  |  |  |  |  |

Selecione a opção: *Gráfica Normal – PDF com Logotipo* e clique na *Impressora*.

| 😻 Escolha do tipo de impressão - JOTEC - jttrimpr - 0000028 - Mozilla Firefox |    |
|-------------------------------------------------------------------------------|----|
| 🔲 🖉 172.16.1.28/cgi-bin/jtfmle46.exe                                          | E7 |
|                                                                               |    |
| Via de impressão                                                              |    |
| Iccal Servidor (Cups)                                                         |    |
|                                                                               |    |
| Configurações de impressão                                                    |    |
| O visualização (o browser assume o controle da impressão)                     |    |
| gráfica normal - PDF com Logotipo Baixa arquivo texto                         |    |
| 🔘 caractere normal (para impressoras matriciais e laser)                      |    |
| ◯ caractere reduzido (apenas para impressoras matriciais)                     |    |
| Selecione a impressora deseiada:                                              |    |
|                                                                               |    |
|                                                                               |    |
|                                                                               |    |

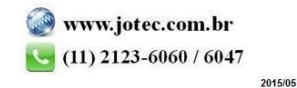

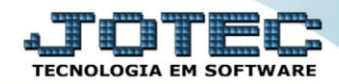

## Será aberto o extrato desejado:

| 📵 12525407.pdf - M  | lozilla Fir                              | efox                 |                  |                |                               |                                                |           |                     |                     |               |                  |    | ×        |
|---------------------|------------------------------------------|----------------------|------------------|----------------|-------------------------------|------------------------------------------------|-----------|---------------------|---------------------|---------------|------------------|----|----------|
| 3172.16.1.28/files/ | /1252540                                 | 7.pdf                |                  |                |                               |                                                |           |                     |                     |               |                  |    |          |
| 🛛 🕇                 | 🗣 Pá                                     | igina:               |                  | 1 de e         |                               | <b>- +</b> 75%                                 |           |                     |                     | 25            | 0                | Ĵ. | »        |
| -                   |                                          |                      |                  |                |                               |                                                |           |                     |                     |               |                  |    | <u>^</u> |
|                     |                                          |                      |                  |                | SUPORTE JOTEC                 |                                                | JTC BLED6 | 10/09/2015          | 13:49               | Pagina 1 de 6 |                  |    | Ξ        |
|                     |                                          | Supe                 | orte Ele         | trônico        |                               | EXTRATO POR CONTA B                            | ANCARIA   |                     |                     |               |                  |    |          |
|                     |                                          |                      |                  |                | (**)=> Indica que terracheau  | e(s) em aberto                                 | PERIODO   | ): 02/02/2014 A 31/ | 12/2999             |               |                  |    |          |
|                     |                                          |                      |                  |                | ()                            |                                                |           |                     |                     |               |                  |    |          |
|                     | LANC.                                    | DEP.                 | ORDEM            | COMP.          | DOCUMENTO                     | OBSERVACAO                                     |           | DEBITO              | CREDITO             | S             | ALDO             |    |          |
|                     | CONTA BANCARIA: 101140-5 BANCO DO BRASIL |                      |                  |                | O DO BRASIL                   |                                                |           | SALDO ANTERIOR      | >                   | -9.           | 111,00           |    |          |
|                     | 05/02<br>12/03                           | 00/00<br>00/00       | 000150<br>000151 | 05/02<br>12/03 |                               | DESPESAS BANCARIAS<br>TESTE DOS LANCAMENTOS DE |           | 0,00<br>4,244,48    | 100,00<br>0.00      | -91<br>-132   | 011.00<br>255.48 |    |          |
|                     | 14/05                                    | 00,00                | 000152           | 15/05          |                               |                                                |           | 0,00                | 816,00              | -127          | 439,48           |    |          |
|                     | 14/05<br>14/05                           | 00,00                | 000153           | 15/05<br>15/05 |                               |                                                |           | 0,00                | 300,00<br>51,113,07 | -12.<br>381   | 139,48<br>973,59 |    |          |
|                     | 21/10                                    | 00,00                | 000155           | 21/10          |                               |                                                |           | 0,00                | 193,00              | 39.           | 166,59           |    |          |
|                     | SALDO VI<br>CHEQUES                      | INCULADI<br>5 A DEB. | 0:<br>:          |                | 0,00 SALDO DISPONIVEL<br>0,00 | : 39.166,59                                    |           | 4.244,48            | 52.522,07           | 39.           | 166,59           |    |          |
|                     |                                          |                      |                  |                |                               |                                                |           |                     |                     |               |                  |    |          |
|                     |                                          |                      |                  |                |                               |                                                |           |                     |                     |               |                  |    |          |
|                     |                                          |                      |                  |                |                               |                                                |           |                     |                     |               |                  |    |          |
|                     |                                          |                      |                  |                |                               |                                                |           |                     |                     |               |                  |    |          |
|                     |                                          |                      |                  |                |                               |                                                |           |                     |                     |               |                  |    | -        |
|                     |                                          |                      |                  |                |                               |                                                |           |                     |                     |               |                  |    |          |

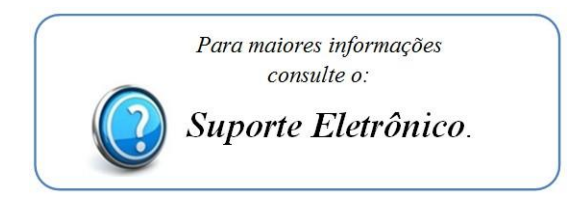

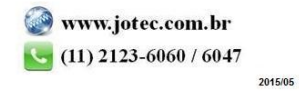